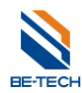

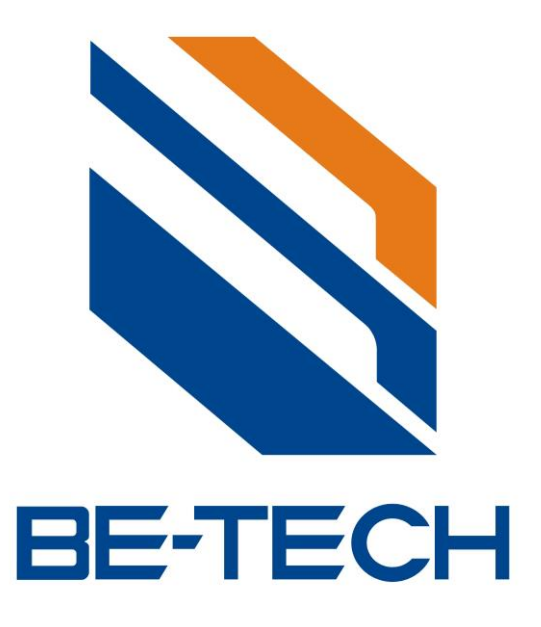

# Hand held Manual Instruction

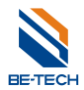

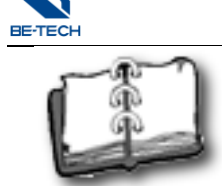

# Content

| 1. Hand held Unit (RD-11A)                               | 3  |
|----------------------------------------------------------|----|
| 2. Hand held Unit profile                                | 4  |
| 2.1. Function                                            | 4  |
| 2.2. Before Using                                        | 4  |
| 2.3. How to open and shut down                           | 4  |
| 2.4. The function of hand held                           | 4  |
| 2.4.1. Handset settings                                  | 4  |
| 2.4.2. Safe inquiries                                    | 4  |
| 2.4.3. Safe settings                                     | 4  |
| 2.4.4. Emergency unlock                                  | 5  |
| 3. Reset the safe                                        | 5  |
| 4. Software installation                                 | 6  |
| 5. Load software                                         | 10 |
| 6. Set the software imformation                          |    |
| 7. Connect Handheld to PC and install driver             | 14 |
| 8. The hand held and easy operation                      | 17 |
| 8.1. computer $\rightarrow$ hand held $\rightarrow$ safe | 17 |
| 8.1.1. Set safe time                                     |    |
| 8.1.2. Set safe informations                             |    |
| 9. Audit trail safe records                              |    |
| 9.1. Communicate with PC                                 |    |
| 9.2. Audit Trail Record                                  |    |
| 10. Additional function explanations                     |    |
| 10.1. Set safe time                                      |    |
| 10.2. Change manage code                                 | 21 |
| 10.3. Update manage code for the safe                    | 21 |
| 10.4. Set service code                                   | 21 |
| 10.5. Set the service code from Hand held to safe        | 21 |
| 10.6. Download the records from the safe by hand held    | 21 |
| 10.7. To see the records by hand held                    | 21 |
| 10.8. To see the records by Software                     | 21 |
| 11. Additional instructions                              |    |
| 11.1. safe $\rightarrow$ hand held $\rightarrow$ safe    |    |
| 11.2. hand held $\rightarrow$ safe                       |    |
|                                                          |    |

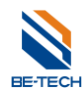

# 1. Hand held Unit (RD-11A)

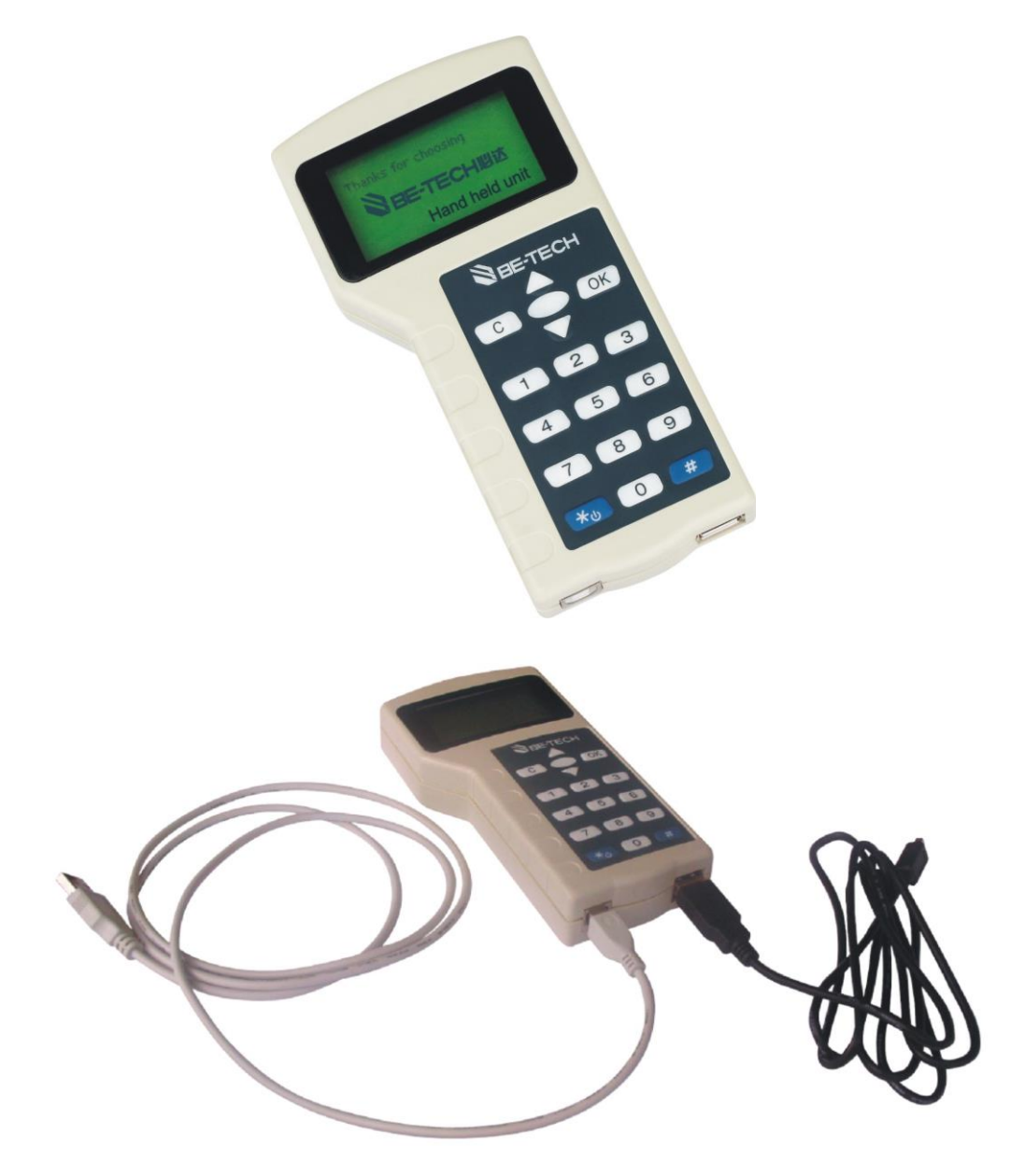

White wire for PC, black one for lock

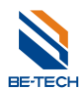

# 2. Hand held Unit profile

#### 2.1. Function

Hand held unit is used for setting safe, and audit trail the information, it will make you more convenient to setup the safe.

#### 2.2. Before Using

Hand held can be installed on any PC running Windows 98, 2000, NT, XP, Vista, Win 7, Win 8, Win sever 2003, Win server 2008.

#### 2.3. How to open and shut down

Turn on: Press "\*" about 3 seconds. After one "beep", the LCD shows entry window meaning that handheld is on.

Turn off: Press "\*" about 3 seconds. After one "beep", the handset is off.

#### 2.4. The function of hand held

When open the handheld, there is a Be-tech logo, Press "OK" key in entry window, and then follow the indication to enter the correct password and press "OK" key for logging in, you will see 4 options:

#### 2.4.1. Handset settings

Connect with PC Set login code Check handset ID Set handset time

#### 2.4.2. Safe inquiries

Check time Check battery Query record Audit trail

#### 2.4.3. Safe settings

Set safe time Set Master code Set service code Data sync Handset to safe Safe to handset

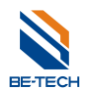

#### 2.4.4. Emergency unlock

#### Emergency unlock can open the safe when you forget the user code.

Follow the steps as below:

Emergency unlock --- press "OK" --- Inp the Master code of safe --- press "OK" . The safe will open when you heard one beep from the safe.

### 3. Reset the safe

Press the "Reset" button, you will heard 1 beep, then release pressing the button, you will hear another 3 beeps, the safe is reset.

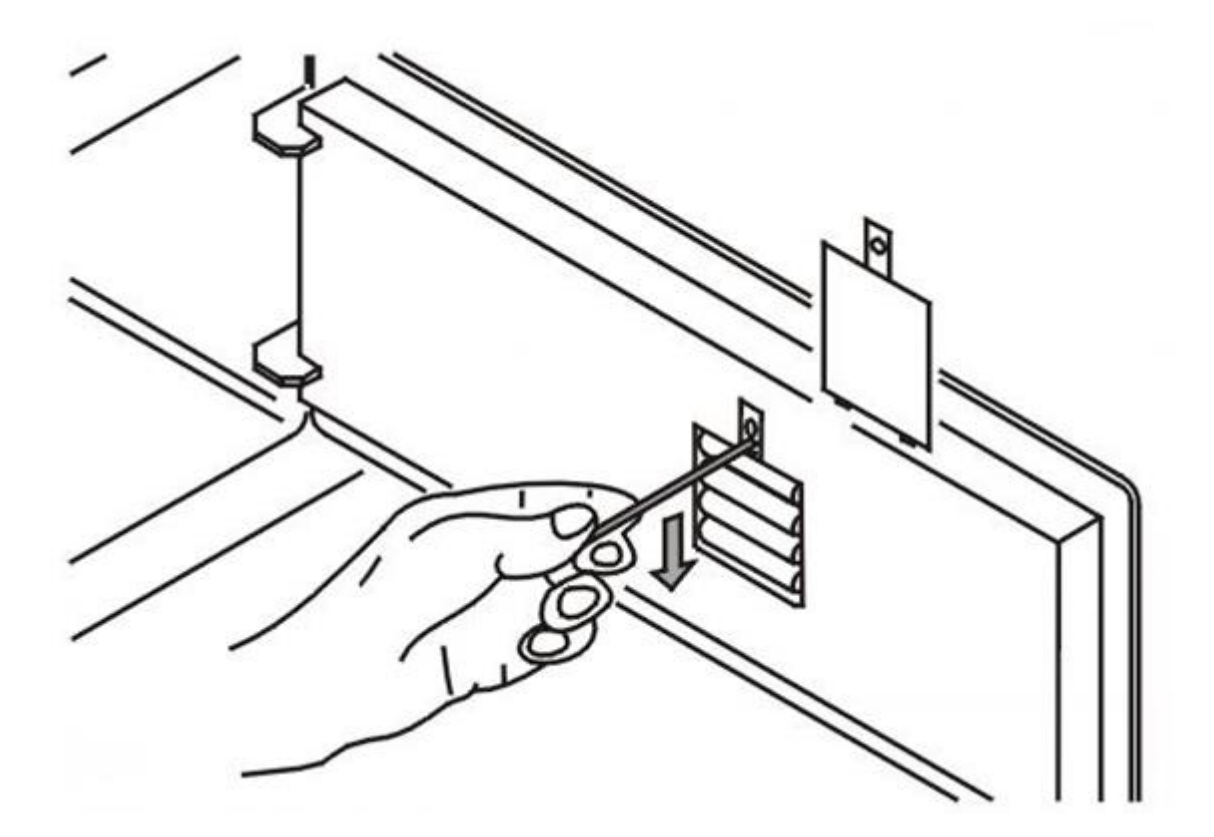

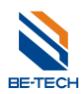

# 4. Software installation

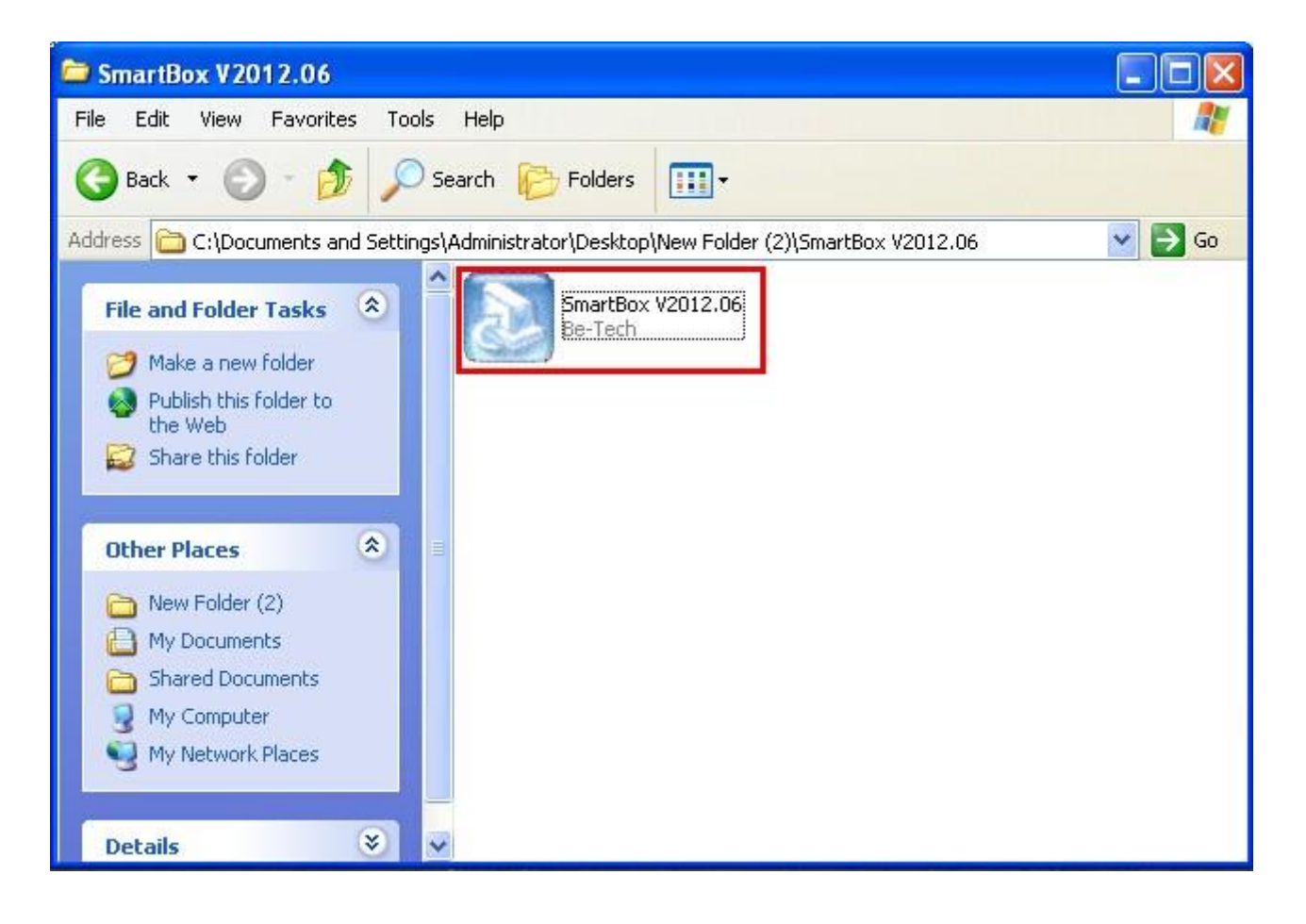

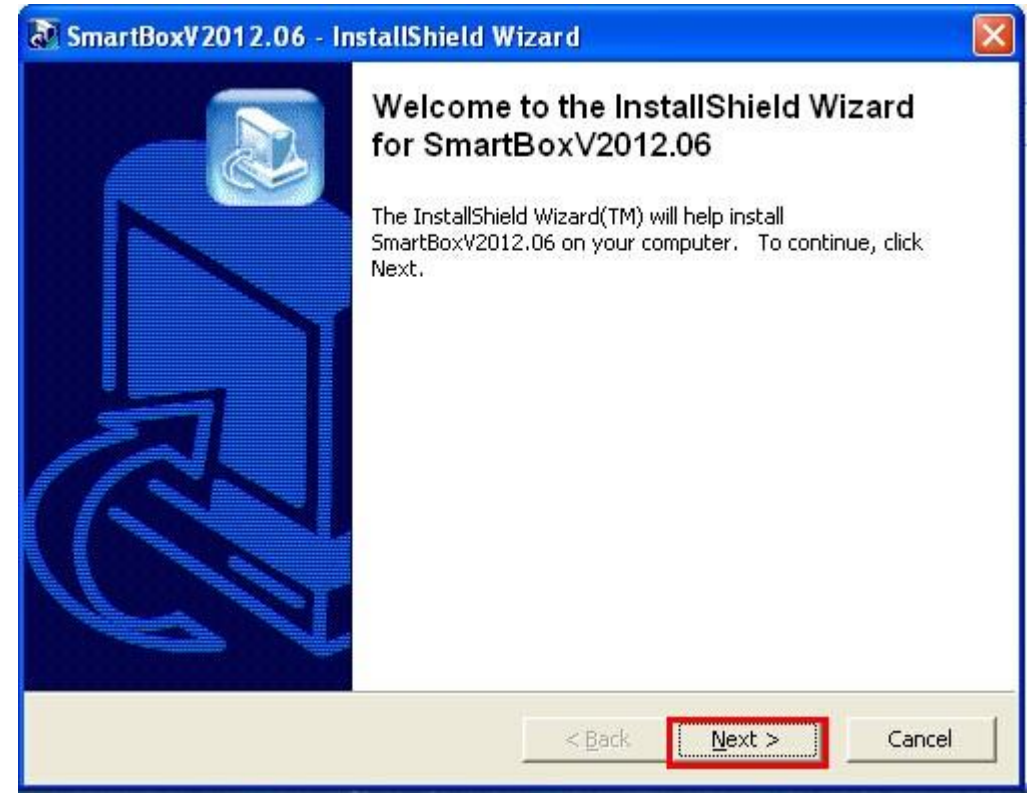

| Choose S                                              | etup Language 🛛 🔀                                                                                                    |    |
|-------------------------------------------------------|----------------------------------------------------------------------------------------------------|----|
|                                                       | Select the language for this installation from the choices below.                                                                                                    |    |
|                                                       | English 🗸                                                                                                    |    |
| InstallShield Wizard                                  |                                                                                                    | <  |
|                                                       | Welcome to the InstallShield Wizard for Smart<br>Box V2012.06<br>The InstallShield® Wizard will install Smart Box V2012.06<br>on your computer. To continue, click Next. |    |
|                                                       | < Back Next > Cancel                                                                                                    |    |
| InstallShield Wizard                                  |                                                                                                    | K) |
| Customer Information<br>Please enter your information |                                                                                                    |    |
| Please enter your name and                            | he name of the company for whom you work.                                                                                                    |    |
| User Name:                                            |                                                                                                    |    |
| admin                                                 |                                                                                                    |    |
| Company Name:                                         |                                                                                                    |    |
| In a successful                                       |                                                                                                    |    |
| ristalorielu -                                        | < <u>B</u> ack <u>N</u> ext > Cancel                                                                                                    |    |

| InstallShield W                                                                                                    | izard 🛛 🔀                                                                                                    |
|----------------------------------------------------------------------------------------------------|----------------------------------------------------------------------------------------------------|
| Choose Destina<br>Select folder w                                                                                                    | ntion Location<br>where Setup will install files.                                                                                                    |
| Setup will insta                                                                                                    | II Smart Box V2012.06 in the following folder.                                                                                                    |
| To install to thi<br>another folder.                                                                                                    | s folder, click Next. To install to a different folder, click Browse and select                                                                                                    |
| - Destination F                                                                                                    | older                                                                                                    |
| C:\Program F                                                                                                    | Files\Be-Tech Browse                                                                                                    |
| InstallShield                                                                                                    |                                                                                                    |
|                                                                                                    | < Back Next > Cancel                                                                                                    |
|                                                                                                    |                                                                                                    |
| InstallShield W                                                                                                    | izard 🛛 🛛 🔀                                                                                                    |
| InstallShield W<br>Setup Type<br>Select the Setu                                                                                                    | izard 🛛 🔀                                                                                                    |
| InstallShield W<br>Setup Type<br>Select the Setu<br>Click the type o                                                                                                    | izard Up Type to install. Dif Setup you prefer, then click Next.                                                                                                    |
| InstallShield W<br>Setup Type<br>Select the Setu<br>Click the type of<br>Circk the type of                                                                                                    | izard Up Type to install. Dif Setup you prefer, then click Next. Program will be installed with the most common options. Recommended for most users.                                                                                                    |
| InstallShield W<br>Setup Type<br>Select the Setu<br>Click the type of<br>Click the type of<br><u>I</u> ypical                                                                                                    | izard Up Type to install. Dif Setup you prefer, then click Next. Program will be installed with the most common options. Recommended for most users. Program will be installed with minimum required options.                                                                                                    |
| InstallShield W<br>Setup Type<br>Select the Setu<br>Click the type of<br>Click the type of the type of<br>Click the type of the type of<br>Click the type of the type of the type of<br>Click the type of the type of the t                                        | izard       Image: Comparison of the example of the example of the exam |
| InstallShield W<br>Setup Type<br>Select the Setu<br>Click the type of<br>Click the type of Click the type of<br>Click the type of Click the type of Click | izard Up Type to install. Up Type to install. Of Setup you prefer, then click Next. Program will be installed with the most common options. Recommended for most users. Program will be installed with minimum required options. You may choose the options you want to install. Recommended for advanced users.                                                                                                    |

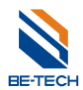

| InstallShield Wizard                                                                                                    |                                                          |
|----------------------------------------------------------------------------------------------------|----------------------------------------------------------|
| Select Components<br>Choose the components Setup will install.                                                                                               |                                                          |
| Select the components you want to install, and clear th<br>install.                                                                                          | ne components you do not want to                         |
| Drz11A                                                                                                    | Description<br>Smart Box. No Database can<br>be use.     |
| Space Required on C: 8188  <br>Space Available on C: 38239788  <br>InstallShield                                                                             | K<br>K                                                   |
|                                                                                                    | Back Next> Cancel                                        |
| InstallShield Wizard                                                                                                    |                                                          |
| Select Program Folder<br>Please select a program folder.                                                                                                    |                                                          |
| Setup will add program icons to the Program Folder list<br>name, or select one from the existing folders list. Click<br>Program Folders:                     | ed below. You may type a new folder<br>Next to continue. |
| Smart Box                                                                                                    |                                                          |
| Existing Folders:                                                                                                    |                                                          |
| Accessories<br>Administrative Tools<br>EasyCapture<br>Games<br>Microsoft Office<br>Smart Hotel Lock And Lift System<br>Startup<br>Tencent Software<br>WinRAR |                                                          |
| InstallShield                                                                                                    |                                                          |
| <u> &lt; E</u>                                                                                                    | <u>}</u> ack <u>N</u> ext> Cancel                        |

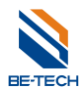

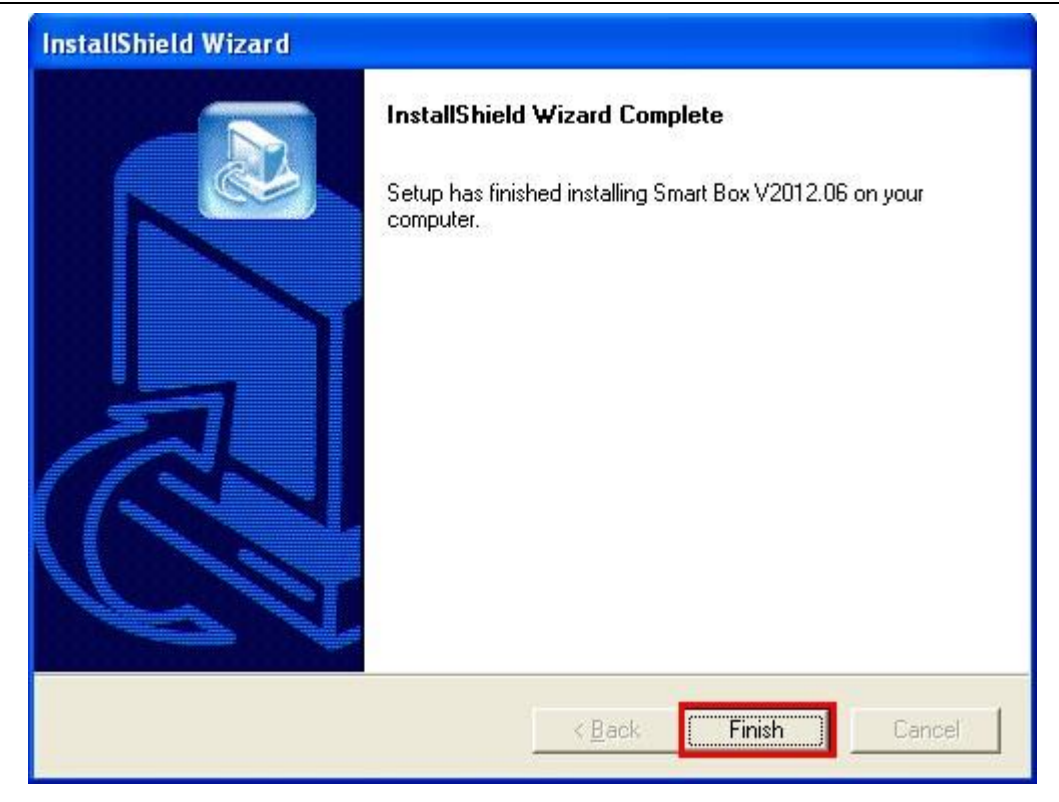

# 5. Load software

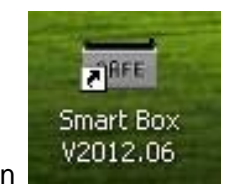

Double click the icon

Setup software's information

| Select Ap | oplication Language 🛛 🛛 🔀               |
|-----------|-----------------------------------------|
|           | Select language from the list as below: |
|           | English                                 |
| 🗹 Don'i   | OK Cancel                               |

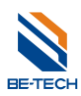

#### Guangdong Be-tech Security Systems Co. LMT

| a               | 1          |
|-----------------|------------|
| Uperator code:  | 0001       |
| Operator name:  | 0001       |
| Description:    | Power User |
| Login password: | ****       |

| 📷 Audit Management  | Software          | V2012.06           |           |           |  |  |
|---------------------|-------------------|--------------------|-----------|-----------|--|--|
| Menu                | Managem           | ent Events User Ev | ents      |           |  |  |
| Language 🔺          | Management Events |                    |           |           |  |  |
| English             | Index             | Code               | Data/Time | Opened By |  |  |
| Admin Account 🔺     |                   |                    |           |           |  |  |
| Change Password     |                   |                    |           |           |  |  |
| Power User Accou 🔺  |                   |                    |           |           |  |  |
| Change Password     |                   |                    |           |           |  |  |
| Uesr Information 🔺  |                   |                    |           |           |  |  |
| Setting Information |                   |                    |           |           |  |  |
| Tools 🔺             |                   |                    |           |           |  |  |
| Setting             |                   |                    |           |           |  |  |
| Audit Trail Record  |                   |                    |           |           |  |  |
| Output to Excel     |                   |                    |           |           |  |  |
| Print               |                   |                    |           |           |  |  |
| Help 🔺              |                   |                    |           |           |  |  |
| Registration        |                   | Readout Time:      |           |           |  |  |

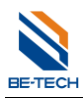

# 6. Set the software imformation

#### Change Admin's password

| 🖬 Audit Management Software V2012.06 |                               |                   |           |           |     |  |
|--------------------------------------|-------------------------------|-------------------|-----------|-----------|-----|--|
| Menu                                 | Management Events User Events |                   |           |           |     |  |
| Language 🔺                           | Managen                       | Management Events |           |           |     |  |
| English                              | Index                         | Code              | Data/Time | Opened By |     |  |
| Admin Account                        |                               |                   |           |           |     |  |
| Change Password                      |                               |                   |           |           |     |  |
| Power User Accou 🔺                   |                               |                   |           |           |     |  |
| Change Password                      |                               |                   |           |           |     |  |
| Uesr Information 🔺                   |                               |                   |           |           |     |  |
| Setting Information                  |                               |                   |           |           |     |  |
| Tools 🔺                              |                               |                   |           |           |     |  |
| Setting                              |                               |                   |           |           |     |  |
| Audit Trail Record                   |                               |                   |           |           |     |  |
| Output to Excel                      |                               |                   |           |           |     |  |
| Print                                |                               |                   |           |           |     |  |
| Help 🔺                               |                               |                   |           |           |     |  |
| Registration                         |                               |                   |           |           |     |  |
| About                                | R                             | eadout Time:      |           |           | .;; |  |

| Change Login Password      |  |  |
|----------------------------|--|--|
| Current password:          |  |  |
| New password: ****         |  |  |
| Confirm new password: **** |  |  |
| OK Cancel                  |  |  |

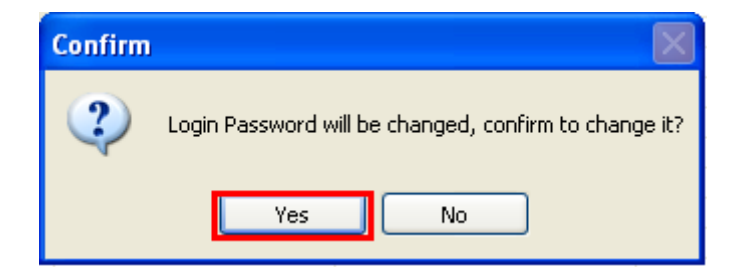

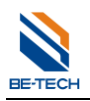

#### Change User's password

| 🖬 Audit Management Software V2012.06 |                               |                   |           |           |  |  |
|--------------------------------------|-------------------------------|-------------------|-----------|-----------|--|--|
| Menu                                 | Management Events User Events |                   |           |           |  |  |
| Language 🔺                           | Managen                       | Management Events |           |           |  |  |
| English                              | Index                         | Code              | Data/Time | Opened By |  |  |
| Admin Account 🔺                      |                               |                   |           |           |  |  |
| Change Password                      |                               |                   |           |           |  |  |
| Power User Accou 🔺                   |                               |                   |           |           |  |  |
| Change Password                      |                               |                   |           |           |  |  |
| Uesr Information 🔺                   |                               |                   |           |           |  |  |
| Setting Information                  |                               |                   |           |           |  |  |
| Tools 🔺                              |                               |                   |           |           |  |  |
| Setting                              |                               |                   |           |           |  |  |
| Audit Trail Record                   |                               |                   |           |           |  |  |
| Output to Excel                      |                               |                   |           |           |  |  |
| Print                                |                               |                   |           |           |  |  |
| Help 🔺                               |                               |                   |           |           |  |  |
| Registration                         |                               |                   |           |           |  |  |
| About                                | R                             | eadout Time:      |           |           |  |  |

| Change Login Password 🛛 🔀  |
|----------------------------|
| Current password:          |
| New password: ****         |
| Confirm new password: **** |
| OK Cancel                  |

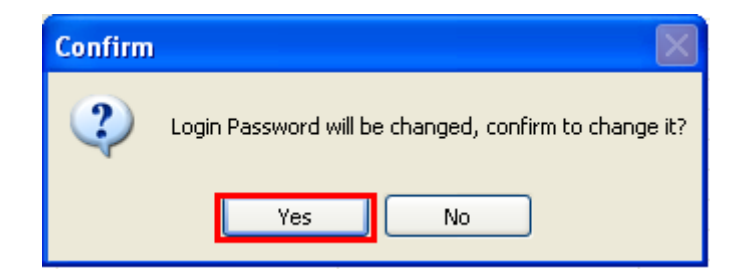

| BETECH              |  |
|---------------------|--|
| Setting information |  |

| Input Uesr Informat | ion 🛛 🔀               |
|---------------------|-----------------------|
| Company Name:       | Microsoft             |
| Address:            | Microsoft Corporation |
| Postbox:            |                       |
| Telephone No:       | 800-820-3800          |
| Fax No:             |                       |
| Website:            | www.microsoft.com     |
| E-mail:             | Microsoft@163.com     |
| Operater Name:      |                       |
| 40                  | Cancel                |

# 7. Connect Handheld to PC and install driver

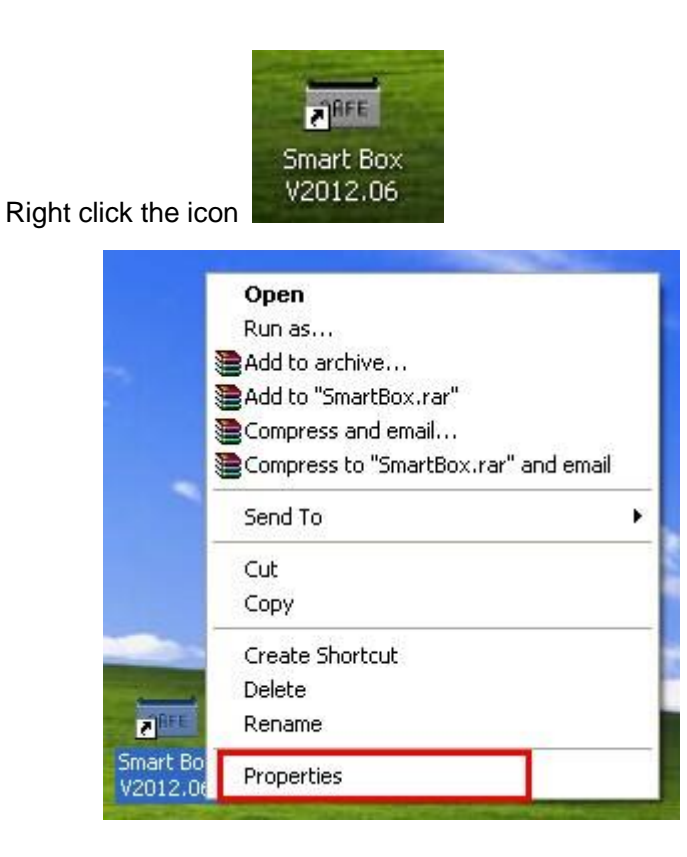

|                                                                               | Smart Box V20                      | 012.06 Pro                  | operties       |               | ?                         | ×             |             |       |
|-------------------------------------------------------------------------------|------------------------------------|-----------------------------|----------------|---------------|---------------------------|---------------|-------------|-------|
|                                                                               | General Short                      | cut Compati                 | ibility        |               |                           | _             |             |       |
|                                                                               | S<br>RFE S                         | mart Box V20                | )12.06         |               |                           |               |             |       |
|                                                                               | Target type:<br>Target locatior    | Application<br>: SmartBox V | /2012.06       | V2012 06\S    | martBoy eve <sup>tt</sup> |               |             |       |
|                                                                               |                                    |                             |                | V2012.00101   | nano on ono               | T             |             |       |
|                                                                               | <u>S</u> tart in:<br>Shortcut kev: | "C:\Progra                  | am Files\Be-Ti | ech\SmartBc   | ox V2012.06''             |               |             |       |
|                                                                               | <u>B</u> un:                       | Normal wir                  | ndow           |               | ~                         |               |             |       |
|                                                                               | Einc                               | Target                      | hange loo      | on A          | dvanced                   |               |             |       |
|                                                                               |                                    |                             |                |               |                           |               |             |       |
|                                                                               |                                    |                             | ж              | Cancel        | Apply                     |               |             |       |
| SmartBox V2012.06                                                             |                                    |                             |                |               |                           |               | 1           |       |
| File Edit View Favorites T                                                    | ools Help                          |                             |                |               |                           |               |             | 27    |
| 🜀 Back - 🕥 - 🏂 🍃                                                              | 🔎 Search 🛛 🔀 Fold                  | lers 🛄 -                    |                |               |                           |               |             |       |
| Address 🛅 C:\Program Files\Be-To                                              | ech\SmartBox V2012.0               | 5                           |                |               |                           |               | ~           | Go Go |
| File and Folder Tasks                                                         | Custom                             | Drivers                     | D<br>Help      | D<br>Language | btHandset                 | BTIB32.dll    | btrw232.dll |       |
| <ul> <li>Publish this folder to the Web</li> <li>Share this folder</li> </ul> | CH375DLL.DLL                       | frEntry.frf                 | ib90usb.dll    | ib97u32.dll   | IB97U64.dll               | ibfs32.dll    | IBF564.dll  |       |
| Other Places                                                                  | * BFS.DLL                          | ibtmjava64.dll              | ibtmjava.dll   | ibusb32.dll   | IBUSB64.dll               | NeadIbSnr.dll | SMifare23   |       |
| Shared Documents<br>My Computer<br>My Network Places                          | SmartBox                           | SRFE<br>SmartBox            | SmartBox       |               |                           |               |             |       |
| Details                                                                       | *                                  |                             |                |               |                           |               |             |       |
|                                                                               |                                    |                             |                |               |                           |               |             |       |
|                                                                               |                                    |                             |                |               |                           |               |             |       |
|                                                                               |                                    |                             |                |               |                           |               |             |       |

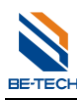

| 🗁 RD-Z11A                                                                                                    |         |
|----------------------------------------------------------------------------------------------------|---------|
| <u>File Edit View Favorites Tools H</u> elp                                                                                 | <b></b> |
| 🚱 Back 👻 🕥 - 🏂 🔎 Search 🍋 Folders 🛄 -                                                                                       |         |
| Address C:\Program Files\Be-Tech\SmartBox V2012.06\Drivers\RD-Z11A                                                          | y 🄁 Go  |
| File and Folder Tasks   Make a new folder   Make a new folder   Publish this folder to the web   Share this folder          |         |
| Other Places                                                                                                    |         |
| <ul> <li>Drivers</li> <li>My Documents</li> <li>Shared Documents</li> <li>My Computer</li> <li>My Network Places</li> </ul> |         |
| Details                                                                                                    |         |

| DriverSetup                             |                                                 |   |
|-----------------------------------------|-------------------------------------------------|---|
| Device Driver Inst<br>Select INF File : | CH375WDM.INF                                    | ~ |
| INSTALL                                 | WCH.CN                                          |   |
| UNINSTALL                               | L03/14/2011, 2.6.2011.03                        |   |
| HELP                                    |                                                 |   |
|                                         |                                                 |   |
| DriverSetup                             |                                                 |   |
| i The                                   | drive is successfully Pre-installed in advance! |   |
|                                         | ОК                                              |   |

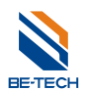

# 8. The hand held and easy operation

Hand held easy operation through simple steps.

## 8.1. computer $\rightarrow$ hand held $\rightarrow$ safe

Open the safe software and click "setting" button, you see that setting information will pop up, please connect hand held and computer with white appropriative line. Select "Connect with PC" and Press "OK".

You can click "Adjust time"、 " Check time " 、" write " to set hand held when display " Waiting " on the screen.

| nu                            | Managem | ent Events User Eve  | ents      |           |   |  |
|-------------------------------|---------|----------------------|-----------|-----------|---|--|
| anguage 🔺                     | Manage  | Management Events    |           |           |   |  |
| nglish 👻                      | Index   | Code                 | Data/Time | Opened By |   |  |
| dmin Account  Change Password |         |                      |           |           |   |  |
| ower User Accou 🔺             |         |                      |           |           |   |  |
| Change Password               |         |                      |           |           |   |  |
| lesr Information 🔺            |         |                      |           |           |   |  |
| Setting Information           |         |                      |           |           |   |  |
| ools 🔺                        |         |                      |           |           |   |  |
| Setting                       |         |                      |           |           |   |  |
| Output to Excel               |         |                      |           |           |   |  |
| Print                         |         |                      |           |           |   |  |
| elp 🔺                         |         |                      |           |           |   |  |
| Registration                  |         |                      |           |           |   |  |
| About                         |         |                      |           |           |   |  |
| Help                          |         |                      |           |           |   |  |
| Close                         |         | × 1 + <del>+</del> ' |           |           |   |  |
|                               | h       | (eadout Time:        |           |           | _ |  |

| Master Code          | XXXXXX                      |
|----------------------|-----------------------------|
| 1st Service Code:    | XXXXXX                      |
| 2nd Service Code:    | *****                       |
| 3rd Service Code:    | *****                       |
| 4th Service Code:    | *****                       |
| 5th Service Code:    | XXXXXX                      |
|                      |                             |
| System Current Time: | 2014/10/21 🛛 🗐 🔻 14:46:56 🚔 |
|                      |                             |
| Hand terminal Time:  |                             |
| Adjust Time          | ïme <u>W</u> rite Cancel    |

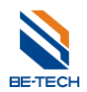

Finally, connect the hand held and safe with black appropriative line.

Follow the steps as below:

#### 8.1.1. Set safe time

Select "Safe settings" — Press "OK" — set safe time — Press "OK" — Inp the master code of safe(123456) --- Please connect — Press "OK" — Done — Press "OK"

#### 8.1.2. Set safe informations

Select "Safe settings"— Press "OK" — Data sync — Press "OK" —Handset to safe — Press "OK" — Update handset data to safe — Press "OK" —Input master code 123456 – Press "OK" twice .

The safe will let out a single tone beep, this prove that operate successful.

Note: you can operate on other safe when the safe display Update to other safe.

## 9. Audit trail safe records

#### 9.1. Communicate with PC

Connect with pc with appropriative line, and then choose this option, press "OK", done. And the LED with show "Waiting for communication.....", if connection is faulty, it will show "failure".

#### 9.2. Audit Trail Record

Click "Audit Trail Record"

| audit Management    | Software | V2012.06           | And the state | 4.10      | - • × |
|---------------------|----------|--------------------|---------------|-----------|-------|
| Menu                | Managem  | ent Events User Ev | ents          |           |       |
| Language 🔺          | Manage   | ment Events        |               |           |       |
| English 👻           | Index    | Code               | Data/Time     | Opened By |       |
| Admin Account       |          |                    |               |           |       |
| Change Password     |          |                    |               |           |       |
| Power User Accou    |          |                    |               |           |       |
| Change Password     |          |                    |               |           |       |
| Uesr Information 🔺  |          |                    |               |           |       |
| Setting Information |          |                    |               |           |       |
| Tools 🔺             |          |                    |               |           |       |
| Setting             |          |                    |               |           |       |
| Audit Trail Record  |          |                    |               |           |       |
| Print               |          |                    |               |           |       |
| Help 🔺              |          |                    |               |           |       |
| Registration        |          |                    |               |           |       |
| About               |          |                    |               |           |       |
| Help                |          |                    |               |           |       |
| Close               |          |                    |               |           |       |
| 0%                  | F        | Readout Time:      |               |           |       |

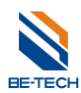

Guangdong Be-tech Security Systems Co. LMT

| Confirm  |                    |               | ×         |
|----------|--------------------|---------------|-----------|
| (Would S | you like to read d | ata from hand | terminal? |
|          | 是(Y)               | 否(N)          | 取消        |
|          | Prompt             | ×             |           |
|          | iread su           | iccess        |           |
|          |                    | 确定            |           |

Now, you can read the Management Events and the User Events, You can also click "output to excel" to save the record.

| enu                 | Managem | ent Events User Eve | nts                 |                        |  |  |
|---------------------|---------|---------------------|---------------------|------------------------|--|--|
| anguage 🔺           | Manage  | Management Events   |                     |                        |  |  |
| nalish 👻            | Index   | Code                | Data/Time           | Opened By              |  |  |
|                     | 122     |                     | 2014-09-20 10:24:02 | New Master Code/Servi  |  |  |
| tmin Account        | 123     | 222222              | 2014-09-20 10:24:20 | 2nd Service Code       |  |  |
|                     | 124     |                     | 2014-09-20 10:27:03 | Current Master Code/Se |  |  |
| Change Password     | 125     | 123456              | 2013-10-16 17:07:26 | Master Code            |  |  |
|                     | 126     |                     | 2013-10-16 17:08:48 | New Master Code/Servi  |  |  |
| wer Liser Accourt   | 127     | 111111              | 2013-10-16 17:09:06 | 1st Service Code       |  |  |
|                     | 128     | 222222              | 2013-10-16 17:09:38 | 2nd Service Code       |  |  |
| Change Password     | 129     |                     | 2013-10-16 17:10:24 | Hand Terminal          |  |  |
|                     | 130     |                     | 2013-10-16 17:12:22 | Read Out Records       |  |  |
| esr Information 🔺   | 131     | 123456              | 2013-10-16 17:16:54 | Master Code            |  |  |
|                     | 132     | 123456              | 2013-11-05 20:20:12 | Master Code            |  |  |
| Setting Information | 133     | 123456              | 2013-12-21 13:25:50 | Master Code            |  |  |
|                     | 134     | 123456              | 2014-01-02 13:10:42 | Master Code            |  |  |
| ols 🔺               | 135     | 123456              | 2014-01-02 18:32:58 | Master Code            |  |  |
|                     | 136     | 123456              | 2014-01-04 18:15:37 | Master Code            |  |  |
| Setting             | 137     | 123456              | 2014-01-04 19:03:25 | Master Code            |  |  |
|                     | 138     | 123456              | 2014-01-04 20:47:38 | Master Code            |  |  |
| Audit Trail Record  | 139     | 123456              | 2014-01-05 13:42:44 | Master Code            |  |  |
| Output to Excel     | 140     | 123456              | 2014-01-15 18:37:43 | Master Code            |  |  |
|                     | 141     | 123456              | 2014-01-15 20:01:55 | Master Code            |  |  |
| Print               | 142     | 123456              | 2014-01-19 15:02:51 | Master Code            |  |  |
|                     | 143     | 123456              | 2014-01-19 17:08:09 | Master Code            |  |  |
| eln 🔺               | 144     | 123456              | 2014-01-19 18:02:56 | Master Code            |  |  |
| ··•                 | 145     | 123456              | 2014-01-19 20:07:28 | Master Code            |  |  |
| Registration        | 146     | 111111              | 2014-01-21 17:59:00 | Master Code            |  |  |
|                     | 147     | 111111              | 2014-01-21 18:01:44 | Master Code            |  |  |
| About               | 148     | 123456              | 2014-02-04 19:20:40 | Master Code            |  |  |
| Help                | 149     | 123456              | 2014-02-08 20:00:27 | Master Code            |  |  |
| Troip               | 150     | 123456              | 2014-02-09 18:28:14 | Master Code            |  |  |
| Close               | 151     | 123456              | 2014-02-10 14:41:29 | Master Code            |  |  |

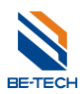

#### Guangdong Be-tech Security Systems Co. LMT

| Mana             | gement Events User Eve | ents                |            |
|------------------|------------------------|---------------------|------------|
| ge 🔺 Use         | r Events               |                     |            |
| Inde             | x Code                 | Data/Time           | Opened By  |
| 1                | 456789                 | 2014-08-27 07:50:49 | Guest Code |
| 2                | 456789                 | 1985-08-07 06:34:17 | Guest Code |
| account 3        | 456789                 | 2014-08-27 07:54:29 | Guest Code |
| e Password 4     | 111111                 | 2014-08-27 07:54:50 | Guest Code |
| 5                | 111111                 | 2014-08-27 07:55:09 | Guest Code |
| Is or Account    | 222222                 | 2014-08-27 07:55:23 | Guest Code |
| 7                | 777777                 | 2014-08-27 07:55:39 | Guest Code |
| e Password 8     | 664959                 | 2014-08-27 07:55:59 | Guest Code |
| 9                | 111111                 | 2014-08-27 07:59:25 | Guest Code |
| ormation 🔺 10    | 456789                 | 2014-08-27 08:00:38 | Guest Code |
| 11               | 111111                 | 2014-08-27 08:00:58 | Guest Code |
| g Information 12 | 123456                 | 2014-08-27 08:31:10 | Guest Code |
| 13               | 555555                 | 2014-08-27 08:31:24 | Guest Code |
| ▲ 14             | 333333                 | 2014-08-27 08:31:54 | Guest Code |
| 15               | 555555                 | 2014-08-27 08:43:08 | Guest Code |
| Setting 16       | 123456                 | 2014-08-27 08:45:57 | Guest Code |
| 17               | 123456                 | 2014-08-27 08:52:04 | Guest Code |
| 18 18            | 123456                 | 2014-09-20 10:01:53 | Guest Code |
| ut to Excel 19   | 123456                 | 2014-09-20 10:05:00 | Guest Code |
| 20               | 123456                 | 2014-09-20 10:11:05 | Guest Code |
| Print 21         | 222222                 | 2014-09-20 10:12:16 | Guest Code |
| 22               | 666666                 | 2014-09-20 10:13:11 | Guest Code |
| ▲ 23             | 555555                 | 2014-09-20 10:15:11 | Guest Code |
| 24               | 55555                  | 2014-09-20 10:16:26 | Guest Code |
| gistration 25    | 134679                 | 2012-11-20 09:20:18 | Guest Code |
| About 26         | 134679                 | 2012-11-20 11:01:54 | Guest Code |
| 27               | 134679                 | 2012-11-20 11:06:15 | Guest Code |
| Help 28          | 134679                 | 2012-11-20 11:07:10 | Guest Code |
| 29               | 159357                 | 2012-11-20 11:07:27 | Guest Code |
| Close 30         | 147369                 | 2012-11-20 11:09:45 | Guest Code |

## **10.** Additional function explanations

#### Manus of the hand held

#### To Set safe time, set master code, set service code with handheld.

Follow the steps as below:

Start Hand held Press "OK" Safe settings  $\rightarrow$  Data sync  $\rightarrow$  Safe to handset  $\rightarrow$  Update safe data to handset  $\rightarrow$  Press "OK"  $\rightarrow$  Inp the master code of safe (Original code is 123456)  $\rightarrow$  Done

#### 10.1. Set safe time

Set safe time—Press "OK" --Inp the master code of safe(123456)---Please connect—Press "OK"—Done—Press "OK"-

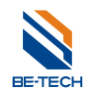

#### 10.2. Change manage code

Safe settings--Set master code—press "OK" —Change manage code—press "OK"—input old manage code (123456)—Press "OK"—Input new code (example: 111111)—Press "OK" —Input code again "111111"—Press "OK"—Done—Press "OK"

#### 10.3. Update manage code for the safe

Safe settings--Set master code—press "OK"—Update manage code—Press "OK"—Upt the master code or not—Press "OK"—Inp the master code of the safe(123456)—Press "OK"—please connect—Press "OK"—Done—Press "OK"

#### 10.4. Set service code

Safe settings--Set service code—Press "OK"—ADD—Press "OK—Service code 1—Press "OK"—input new code (example 22222)—Press "OK"—Input code again (222222)—Press "OK"—Done—Press "OK"

Follow the step the set the rest of set service code.

#### 10.5. Set the service code from Hand held to safe.

Safe settings-- Set service code—Press "OK"—Update—Press "OK"—Select the Service code to be updated---Press "OK"—Update to safe service code 1—Press "OK"—Inp the master code of safe (11111)—Press "OK"—Please connect—Press "OK"—Done—Press "OK"

When you change the Master code and set the service code in the hand held, you can transfer the latest information hand held to the safe by following the steps as below.

Safe settings—Press "OK"—Data sync—Press "OK"—Handset to safe—Press "OK"—Update handset data to safe—Press "OK"—Inp the master code of safe( if you do not update the master code of the safe, please input 123456)—Press "OK"—Please connect—Press "OK"—Done—Press "OK"

#### 10.6. Download the records from the safe by hand held.

Safe inquiries—Press "OK"—Query Record—Press "OK"—auditing around 10s—done

#### 10.7. To see the records by hand held

Safe inquiries—Press "OK"—Audit trail—Press "OK"—select the records you want to see.

#### 10.8. To see the records by Software

Handset settings—Press "OK"—Waiting—select Audit trail records in the software

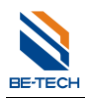

# 11. Additional instructions

#### 11.1. safe $\rightarrow$ hand held $\rightarrow$ safe

Synchronous safe information to other safe. Please connect the hand held and safe with black appropriative line at first.

Follow the steps as below:

Select "safe settings" —press "OK" —Data sync —safe to handset — press "OK" — Update safe data to handset — press "OK" — input the master code 123456 — press "OK" twice.

The safe will let out a single tone beep, this prove that operate successful. At last you repeat hand held to safe operation, so the hand held information will synchronous other safe.

Note: you can operate on other safe when the safe display Update to other safe.

#### 11.2. hand held $\rightarrow$ safe

Synchronous hand held information to other safe. Please setting all information in the hand held.

Follow the steps as below:

Select "safe settings" — press "OK" —Data sync — Handset to safe — press "OK" — Update handset data to safe — press "OK" — Input the master code 123456 twice — press "OK"

The safe will let out a single tone beep, this prove that operate successful. At last you repeat hand held to safe operation, so the hand held information will synchronous other safe.

Note: you can operate on other safe when the safe display Update to other safe.